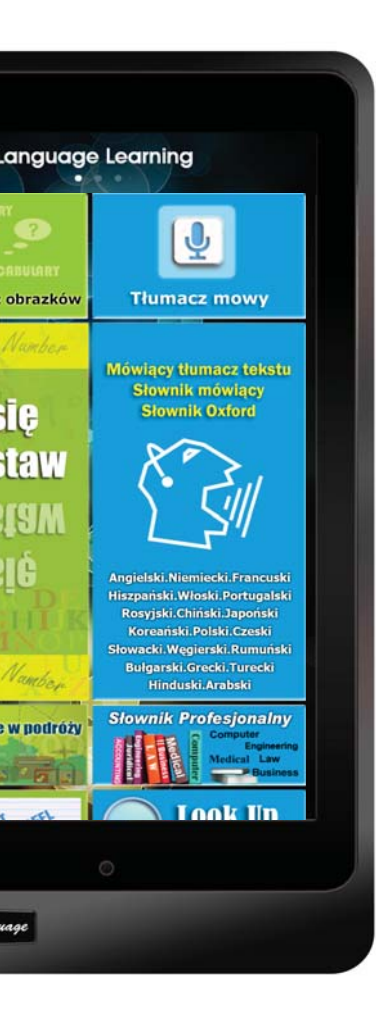

# Learning Tablet Instrukcja obsługi

#### Polish

# ZAWARTOŚĆ PUDEŁKA

| Tablet                      | Ładowarka USB            |
|-----------------------------|--------------------------|
|                             | At the second            |
| Słuchawki                   | Kabel USB                |
|                             | CONVERSION<br>CONVERSION |
| Rysik (opcjonalnie)         | Instrukcja obsługi       |
|                             |                          |
| Osłona ekranu (opcjonalnie) | Pokrowiec (opcjonalnie)  |

\*\* Jeżeli brakuje któregoś z w.w. elementów, skontaktuj się ze sprzedawcą.
\*\* Osłonę ekranu, pokrowiec oraz rysik należy zakupić osobno.

# LEARNING TABLET LAYOUT

### PRZYCISK WŁĄCZ/WYŁĄCZ

- \*\* Aby włączyć tablet wciśnij i przytrzymaj przycisk przez ok. 5 sek.
- \*\* Aby wyłączyć tablet wciśnij i przytrzymaj przycisk przez ok. 2 sek. Wyświetli się ekran zamykania. Naciśnij "Wyłącz".

# GŁOŚNOŚĆ

- Naciśnij przycisk (+) aby podgłośnić, oraz (-) aby ściszyć.
- 2]. Na ekranie pojawi się suwak. Dostosuj głośność.

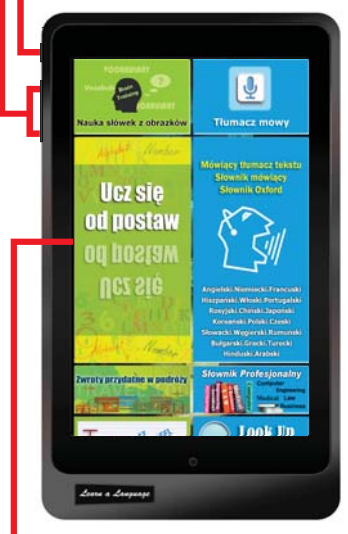

### PANEL DOTYKOWY

1. Dotknij, aby rozpocząć korzystanie z aplikacji.

### Karta Micro SD

Włóż kartę Micro SD do gniazda. Tablet akceptuje karty o maksymalnej pojemności 32GB.

### METALOWA OBUDOWA wysokiej jakości

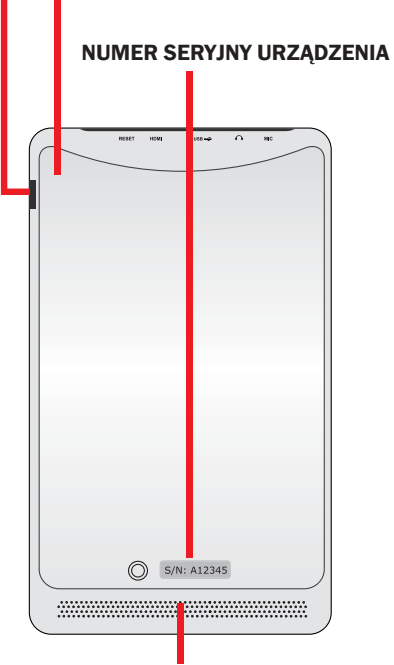

### Głośniki

Tablet wyposażony jest w wysokiej jakości wbudowane głośniki. Ustawienia audio można kontrolować z poziomu software'u.

RESET – Jeżeli urządzenie nie odpowiada, należy go zrestartować.

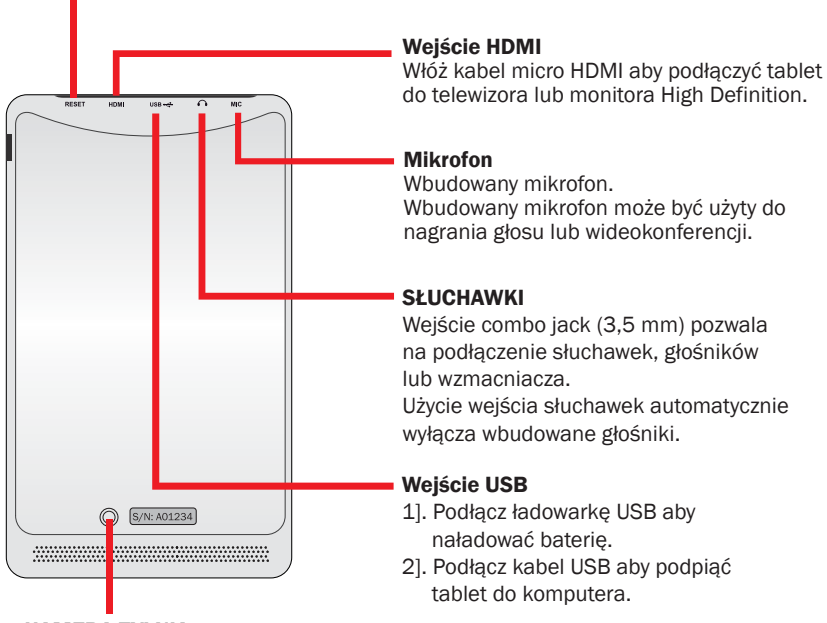

# **KAMERA TYLNIA**

### KAMERA

Wbudowana kamera pozwala na wykonywanie zdjęć oraz nagrywanie filmów wideo.

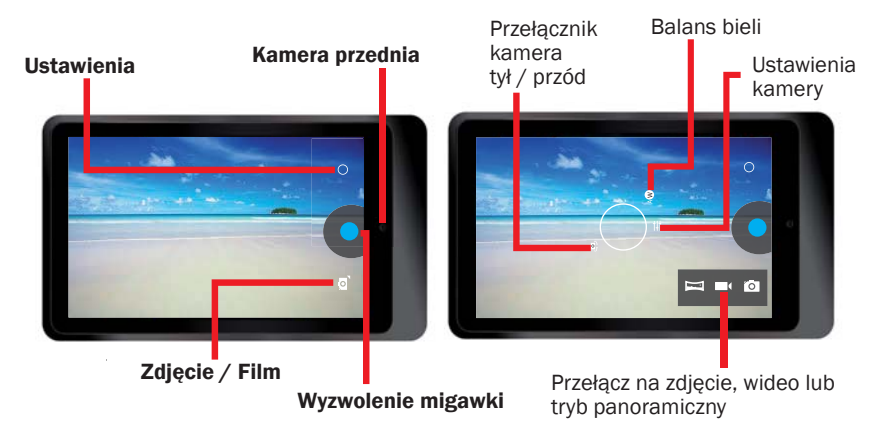

# **ŁADOWANIE BATERII**

\*\* Przed użyciem urządzenia po raz pierwszy, lub gdy bateria jest rozładowana, naładuj baterię.

Przed pierwszym użyciem, ładuj baterię przez ok. 7 godzin.

\*\* Użyj ładowarki dołączonej do urządzenia, aby podłączyć tablet do gniazdka elektrycznego.

Ładowarka różni się w zależności od kraju pochodzenia.

Napięcie wejściowe: 100 V – 240 VAC Napięcie wyjściowe: 5.0V, 2.0A

- \*\* Nie można naładować tabletu wyłącznie za pomocą kabla USB. Komputer nie dostarcza wystarczającego napięcia, aby naładować tablet.
- \*\* Jeżeli bateria jest całkowicie rozładowana, nie można włączać tabletu, nawet gdy się ładuje. Tablet musi ładować się przez parę minut, aby można było go włączyć.
- \*\* Jeżeli stan baterii będzie niski, zobaczysz komunikat i usłyszysz dźwięk ostrzegawczy. Naładuj ponownie baterię aby kontynuować użytkowanie tabletu.
- \*\* Jeżeli nie używasz urządzenia, naciśnij przycisk Włącz/Wyłącz aby wygasić ekran. Tryb uśpienia pomaga oszczędzać baterię.

# **USTAWIENIA**

Naciśnij ikonę ustawień [ 🔜 ], aby wyświetlić menu. Dostosuj ustawienia tabletu do swoich potrzeb.

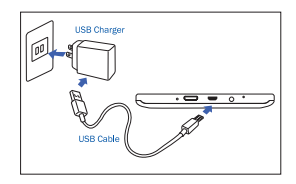

# SZYBKIE USTAWIENIA

- Rozwiń panel powiadomień w prawym górnym rogu ekranu.
- Pojawi się panel szybkich ustawień. Naciskaj poszczególne ikony, aby włączyć / wyłączyć funkcje.

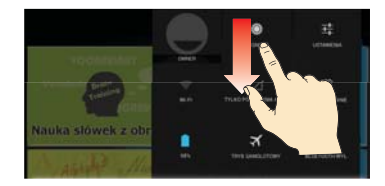

# WŁAŚCICIEL

Funkcja niedostępna dla twojego modelu.

# JASNOŚĆ

Dostosuj jasność ekranu.

### USTAWIENIA

Dotknij, aby wyświetlić menu ustawień.

### Włącz/Wyłącz Wi-Fi

- WiFi jest włączone domyślnie. Żadna z aplikacji służących nauce języka nie wymaga połączenia z Internetem.
- Dotknij ikonę Wi-Fi aby połączyć z siecią. Aplikacje tj. przeglądarka, You Tube, Facebook itp. wymagają połączenia z Internetem.
- -- UWAGA: Wyłączone Wi-Fi oszczędza baterię.

### POŁĄCZENIA ALARMOWE

Funkcja niedostępna dla twojego modelu.

### AUTOMATYCZNE OBRACANIE EKRANU

- -- Tablet domyślnie obraca ekran, gdy urządzenie zmienia pozycję.
- UWAGA: Wszystkie aplikacje służące nauce języka mają swoją domyślną orientację i nie zostanie ona zmieniona nawet przy włączonej funckji automatycznego obracania ekranu.

### STAN BATERII

Ikona pokazuje aktualny stan baterii.

### TRYB SAMOLOTOWY

Włącz tryb samolotowy, aby wyłączyć wszystkie połączenia. W trybie samolotowym można używać wyłącznie aplikacji działających bez dostępu do Internetu.

### Włącz/Wyłącz BLUETOOTH

Włącz funckję Bluetooth aby wymieniać dane w niewielkiej odległości.

# **KONTROLA INTERNETU**

Jeżeli nie chcesz aby tablet używał Internetu, możesz go zablokować.

- \*\* Dotknij ikonę Kontrola Internetu [ 🛜 ] w aplikacji.
- \*\* Ustaw i potwierdź hasło.
- \*\* Wybierz blokadę połączenia.

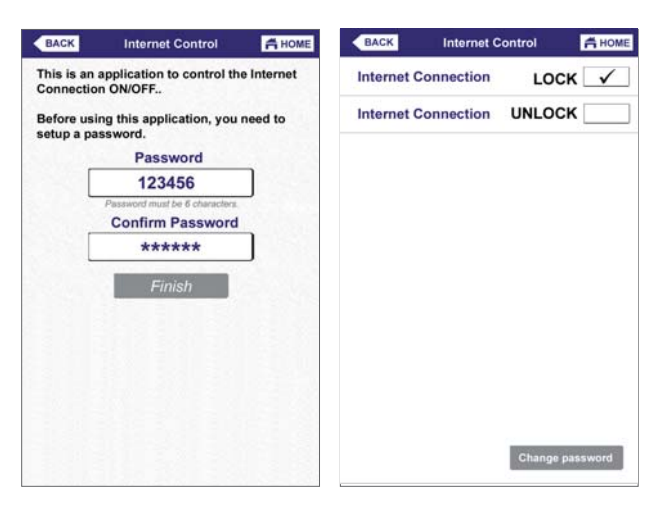

Jeżeli zmienisz zdanie, możesz odblokować dostęp do Internetu.

# Dane techniczne:

| CPU               | Cortex-A9, Dual core, 1.2GHZ                                 |
|-------------------|--------------------------------------------------------------|
| System operacyjny | Android 4.2 Jelly Bean                                       |
| Pamięć RAM        | DDR3 1GB                                                     |
| Pamięć            | Wbudowana pamięć Nand Flash Memory 32 GB                     |
|                   | Obsługuje zewnętrzne karty MicroSD do 32 GB                  |
| LCD               | 7" IPS 1280*800 Wysokiej rozdzielczości ekran dotykowy       |
| Bateria           | Ładowalna bateria litowo-polimerowa 3.7.V, 400mAH            |
| Kamera            | Przód: 0.3 Mpx, Tył: 2.0. Mpx                                |
| WIFI              | 802.11b/g/n                                                  |
| Bluetooth         | V3.0                                                         |
| USB               | Micro USB, USB 2.0 OTG                                       |
| Micro SD          | Wejście Micro SD (do 32 GB)                                  |
| Słuchawki         | Wejście 3,5 mm stereo                                        |
| G-Sensor          | 3D Gravity Sensor                                            |
| HDMI              | Mini HDMI, Output TV or Projector                            |
| Format audio      | MP3, WMA, MP2, OGG, AAC, M4A, MA4, FLAC, APE, 3GP, WAV, etc. |
| Format zdjęć      | JPG, JPEG, GIF, BMP, PNG                                     |
| Format wideo      | AVI (H.264, DIVX, DIVX, XVID, rmvb, MKV (H.264, DIVX, DIVX,  |
|                   | XVID), WMV, MOV, MP4 (H.264, MPEG, DIVX, XVID), MPEG, MPG,   |
|                   | FLV (H.263, H.264)                                           |
| Ebook             | PDF, TXT, CHM, DOC, EXCEL, EPUB, RTF, FB2, etc.              |
| Ładowarka         | Wejście :100-240VAC, Wyjście:5.0V===2.0A                     |
| Rozmiary          | 120 x 204 x 11.5 mm (SxDxW)                                  |
| Waga              | 333 gramy. Obudowa plastikowa i metalowa                     |

# Zaczynamy

### \*\* Włączanie urządzenia

Naciśnij i przytrzymaj przycisk przez ok. 5 sek. aż tablet się włączy.

### \*\* Odblokuj ekran i przyciski

Po włączeniu urządzenia ekran jest zablokowany, aby zapobiec niechcianym operacjom. Odblokuj ekran przesuwając palec od lewej do prawej.

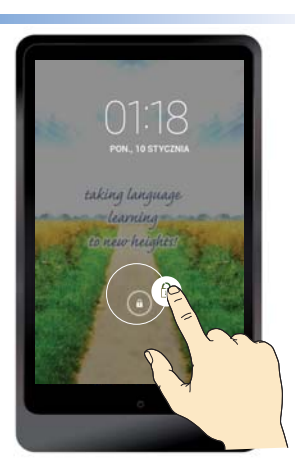

Wszystkie wbudowane programy do nauki języka znajdują się na ekranie głównym. Nie wymagają one połączenia z Internetem.

\*\* Przeciągnij w górę lub w dół, aby zobaczyć całą stronę.

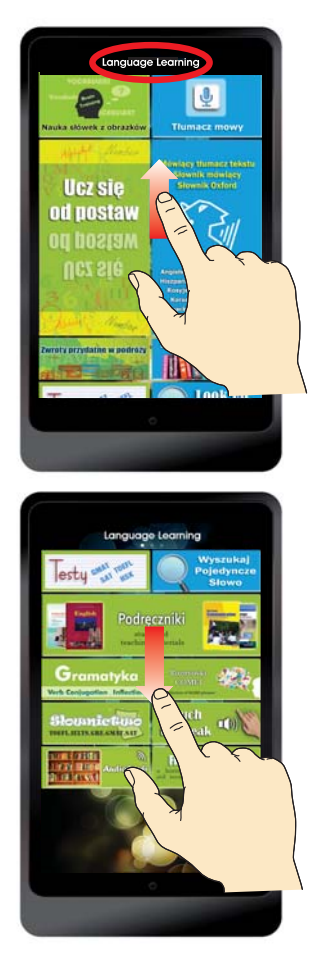

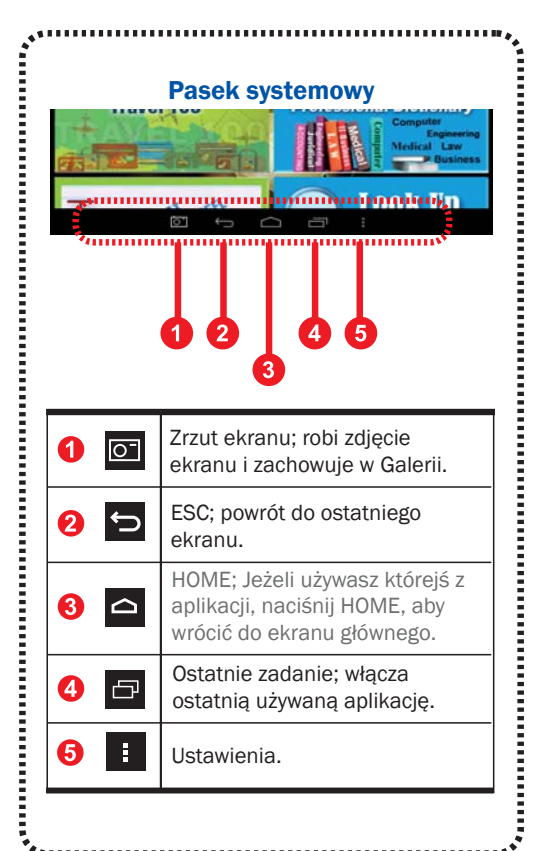

\*\* Przeciągnij w lewo lub w prawo, aby zobaczyć kolejną stronę.

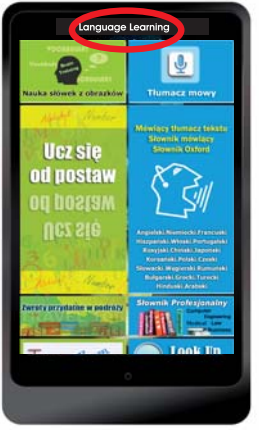

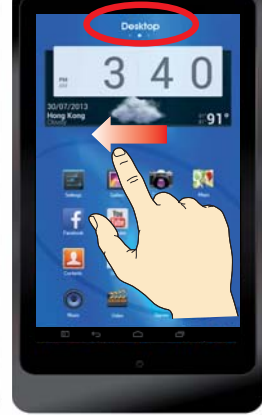

### Nauka języka (HOME)

Wszystkie wbudowane programy do nauki języka znajdują się na ekranie głównym.

### Nie wymagają one połączenia z Internetem.

- \* Tłumacz mowy
- \* Słownik mówiący
- \* Mówiący tłumacz tekstu
- \* Słownik Oxford
- \* Słownik profesjonalny
- \* Wyszukaj pojedyncze słowo
- \* Podręczniki
- Nauka słówek z obrazków
- \* Ucz się od postaw
- Zwroty przydatne w podróży
- \* Testy
- \* Gramatyka
- \* Słownictwo
- \* Rozmówki COMET
- \* Fiszki
- \* Touch to Speak
- \* Audiobooki

# Pulpit

Na tym ekranie znajdziesz ikony aplikacji, które możesz dopasować do własnych potrzeb. Usuń nieużywane i dodaj ulubione aplikacje, aby mieć do nich szybki dostęp.

- \* Wszystkie wbudowane słownik znajdują się na pulpicie. Włącz aplikację i wyszukaj interesujący cię słownik.
- \* Tłumacz mowy (1)) dla wszystkich języków. Aplikacja rozpoznaje i tłumaczy mowę bez dostępu do Internetu. Aby uzyskać dokładniejsze wyniki, włącz Wi-Fi.

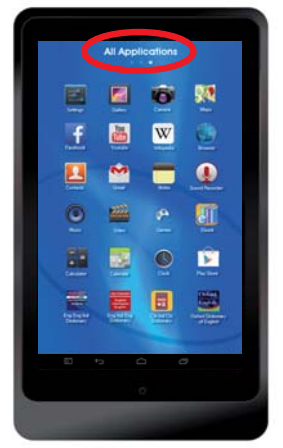

Wszystkie aplikacje

Wszystkie aplikacje zainstalowane na tablecie wyświetlone są na tym ekranie.

Domyślne aplikacje systemu Android.

- \* Galeria. Kamera. Mapy. Ustawienia.
- \* Facebook. You Tube.
   Wikipedia. Przeglądarka internetowa.
- \* Kontakty. E-mail. Notatki. Dyktafon.
- \* Muzyka. Wideo. Gry. E-Booki.
- \* Kalkulator. Kalendarz. Zegar. Sklep Play.
- Niektóre aplikacje wymagają połączenia z Internetem. M.in. Facebook. YouTube,Wikipedia czy przeglądarka.

# Najczęściej zadawane pytania

### 1. Blokowanie i odblokowanie ekranu podczas włączania urządzenia. Ekran dotykowy wolno reaguje podczas włączania urządzenia.

Ładowanie aplikacji trwa ok. minuty od włączenia urządzenia. Tablet może zablokować ekran w celu uniknięcia niechcianych operacji. Jeżeli ładowanie nie zostało zakończone, ekran może nie odpowiadać po odblokowaniu. Naciśnij przycisk Włącz/Wyłącz aby aktywować ekran.

#### 2. Urządzenie nie odpowiada w trakcie ładowania.

Jeżeli bateria jest całkowicie rozładowana, nie można włączyć urządzenia nawet po podłączeniu do ładowarki. Całkowicie rozładowana bateria potrzebuje paru minut aby można było włączyć urządzenie.

3. Nie wiem czy urządzenie się ładuje.

Naciśnij przycisk Włącz/Wyłącz. Na ekranie zobaczysz ikonę ładowania.

#### 4. Nie wiem czy urządzenie jest w pełni naładowane.

Naciśnij przycisk Włącz/Wyłącz. Na ekranie zobaczysz ikonę informującą o stanie ładowania baterii.

#### 5. Urządzenie sygnalizuje niski stan baterii.

Bateria jest rozładowana. Naładuj baterię, aby kontynuować korzystanie z urządzenia.

#### 6. Urządzenie nagrzewa się.

W przypadku używania aplikacji wymagających większej mocy lub używania niektórych aplikacji przez dłuższy czas, urządzenie może się nagrzać. Jest to normalne i nie wpływa na wydajność urządzenia.

### 7. Ekran reaguje wolno. Urządzenie zawiesza się lub pojawiają się informacje o błędach. Prawdopodobnie należy zamknąć aplikacje z pomocą menadżera zadań lub urchumoić je ponownie.

# 8. Zużycie danych – Wbudowana pamięć jest mniejsza niż w specyfikacji technicznej.

System operacyjny oraz niektóre aplikacje domyślne również zajmują pamięć wewnętrzną urządzenia. Stąd, pamięć w specyfikacji może być trochę większa od rzeczywistej pamięci dostępnej w urządzeniu.

### 9. Dokładność tłumaczenia mowy

Dokładność rozpoznawania mowy to ok 70-80 % w normalnych warunkach. Dokładność ta może zmniejszyć się ze względu na głośne otoczenie, akcent, lub błędy językowe. W przypadku złego rozpoznania można edytować tekst używając klawiatury.

### 10. Jaka jest różnica między tłumaczem mowy na ekranie głównym a tłumaczem mowy na pulpicie?

- \*\* Tłumacz mowy na ekranie głównym to aplikacja nie wymagająca dostępu do Internetu. Tłumacz ten rozpoznaje mowę z dokładnością 70 % w normlanych warunkach.
- \*\* Tłumacz mowy na pulpicie to aplikacja wymagająca połączenia z Internetem poprzez WiFi lub sieć 3G/4G.

Tłumacz ten rozpoznaje mowe z dokładnością ok. 80 % w normalnych warunkach.

### 11. Dokładność tłumaczenia tekstu (bez dostępu do Internetu)

Komputerowe tłumaczenie tekstu jest dokładne w 80 – 100 %. Jeżeli zdanie, którego szukasz nie znajduje się w bazie danych, urządzenie przetłumaczy je używając wbudowanych algorytmów.

Ponieważ jest to tłumaczenie komputerowe, powinno być używane raczej jako odniesienie niż dokładne tłumaczenie.

Jeżeli zostanie wpisane pojedyncze słowo, urządzenie automatycznie przekieruje do słownika.

#### 12. Gdzie szukać pojedynczych słowników, np. Oxford Dictionary of English?

Wszystkie słowniki wbudowane są w aplikacji "Mówiący Tłumacz Tekstu – Mówiący Słownik" lub "Wyszukaj pojedyncze słowo".

Jeżeli szukasz konkretnego słownika, otwórz aplikację "All Dictionaries", która znajduje się na pulpicie.

#### 13. Czy urządzenie potrzebuje połączenia z Internetem?

Urządzenie nie potrzebuje połączenia z Internetem jeżeli nie używasz aplikacji tj. przeglądarka, You Tube, Facebook, Wikipedia, Skelp Play czy aplikacji ściągniętych przez ciebie. Jeżeli chcesz korzystać z wyżej wymienionych aplikacji musisz mieć dostęp do sieci WiFi lub 3G/4G.

#### 14. W jaki sposób urządzenie może połączyć się z Internetem?

Urządzenie łączy się z Internetem za pomocą wbudowanego WiFi lub poprzez Internet mobilny podłączony do gniazda USB. Urządzenie domyślnie ma włączone WiFi. Jeżeli urządzenia używają dzieci i nie chcesz, aby miały dostęp do Internetu, możesz założyć hasło używając funkcji "Internet Control", znajdującej się na pulpicie. Aby odblokować dostęp do Internetu, należy ponownie włączyć "Internet Control" i odblokować WiFi.

### 15. Jak użyć sieci 3G skoro urządzenie nie posiada wejścia na kartę SIM? Jeżeli posiadasz Internet mobilny, możesz podpiąć go poprzez wejście USB.

16. Czy urządzenie tłumaczy komputerowo wszystkie języki? Funkcja tłumaczenia komputerowego jest dostępna dla większości języków z wyjątkiem tj. birmański, syngaleski, tadżycki, kirgiski, uzbecki czy turkmeński.

### 17. Wbudowane aplikacje zostały wymazany po wciśnięciu "Reset fabryczny". W ustawieniach system znajduje się pozycja "Kopia i kasowanie danych". Jeżeli użyjesz funkcji "Ustawienia fabryczne", wszystkie dane z wewnętrznej pamięci zostaną skasowane, łącznie z aplikacjami do nauki oraz tłumaczami. Jeżeli chcesz odzyskać zawartość urządzenia, odeślij je do producenta w celu ponownej instalacji.

### Zdecydowanie NIE zalecamy przywracania ustawień fabrycznych, gdyż wymaże to z urządzenia WSZYSTKIE dane aplikacji.